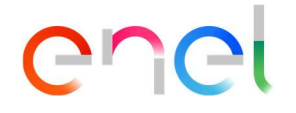

# **Enel Global Trading Portal**

Manuale Utente sezione BO

Il presente documento contiene informazioni di proprietà di Enel SpA e deve essere utilizzato esclusivamente dal destinatario in relazione alle finalità per le quali è stato ricevuto. È vietata qualsiasi forma di riproduzione o divulgazione senza l'esplicito consenso di Enel SpA.

Codice Documento Enel Global Trading Portal -Operating instructions V1

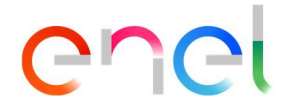

#### Scopo del documento

L'obiettivo del presente documento è fornire una guida completa sulla funzionalità di Backoffice all'interno del Portale di Enel Global Trading, un portale web progettato per raccogliere un'ampia gamma di attività e utenti in un'unica piattaforma online intuitiva e multifunzionale.

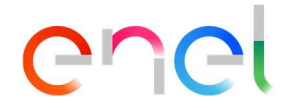

### Indice

| 1. Introduzione                       |   |
|---------------------------------------|---|
| 1.1. Interfaccia "Il Mio Business"    |   |
| 2 Registrazione e Accesso             | 5 |
| 2.1 Registrazione                     | 5 |
| 2.2. Accesso                          |   |
| 2.3. Recupero informazioni di accesso |   |
| 3. Backoffice                         |   |
| 3.1 Dashboard Transazioni             |   |
| 3.2 Procedura AGREE                   |   |
| 3.3 Procedura DISAGREE                |   |
| 3.4 Scarico Dati                      |   |
| 3.5 Le Mie Fatture                    |   |
| 3.6 Fatture Enel                      |   |

## 1. Introduzione

Il Portale di Enel Global Trading (di seguito "GT Portal") è uno spazio virtuale riservato ai principali partner di Enel dove gli Utenti hanno accesso a un'ampia gamma di servizi online. Originariamente nasce come luogo per connettere Enel Global Trading e le sue controparti in un ambiente più efficiente. GT Portal ha poi gradualmente ampliato le sue funzionalità per accogliere le prossime sfide e le esigenze poste da un pubblico in continua crescita. All'interno del GT Portal nell'area Riservata, gli Utenti possono accedere all'interfaccia "Il Mio Business", il cui utilizzo sarà meglio descritto nei paragrafi successivi.

#### 1.1. Interfaccia "Il Mio Business"

Una volta registrati ed entrati nell'Area Riservata (vedi Capitolo 2, paragrafi 2.1 e 2.2), gli Utenti possono raggiungere l'interfaccia Il Mio Business cliccando sulla voce "Il Mio Business" che compare sulla barra multifunzione nella parte superiore del sito di Enel Global Trading. Una volta entrati in questa pagina, gli Utenti dovranno cliccare sul pulsante "Accedi" per accedere alle loro funzionalità personalizzate, come mostrato in *Figura 1*.

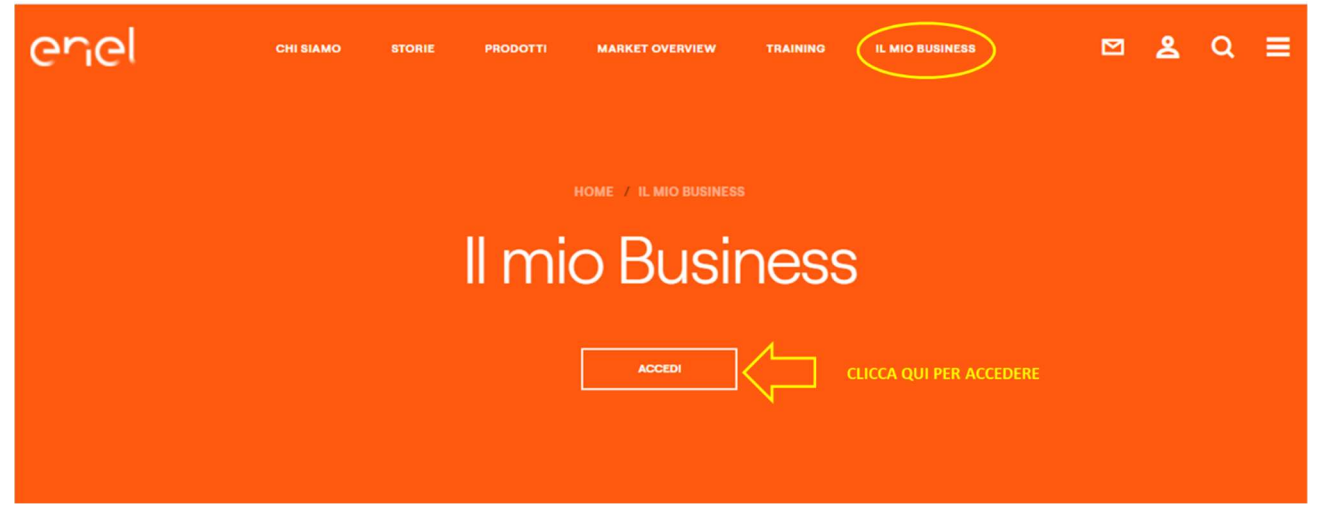

Figura 1: Pagina "Il Mio Business"

Una volta effettuato l'accesso, l'Utente verrà reindirizzato su una nuova pagina contenente tutti i servizi riservati al proprio profilo, inclusa la funzionalità di **Backoffice** (vedi Capitolo 3).

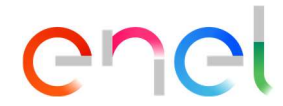

#### 2. Registrazione e Accesso

I paragrafi che seguono hanno lo scopo di illustrare tutte le procedure alla base del processo di "Registrazione" e le operazioni di "Login" e "Recupera dati di accesso".

#### 2.1. Registrazione

Gli Utenti devono completare la procedura di Registrazione per accedere all'Area Riservata del GT Portal. Esistono due metodi principali per accedere al modulo di registrazione.

- 1º metodo: fare clic sull'icona Menu situata nell'angolo destro della barra multifunzione nella parte superiore del sito Web di Enel Global Trading (visualizzata come ≡). Nella sezione Area Riservata, cliccare sul pulsante "Registrati" per essere reindirizzati alla pagina designata, come mostrato in *Figura 2*.
- **2º metodo**: cliccare sulla voce "Il Mio Business" che compare sulla barra multifunzione in alto. Una volta entrati nella pagina principale, gli Utenti dovranno cliccare sul pulsante "Registrati" al centro della pagina per essere reindirizzati alla pagina designata, come mostrato in *Figura 3.*

| EN <u>IT</u> ES                                                                                                 | ×                        |
|----------------------------------------------------------------------------------------------------|--------------------------|
| Scopri Global Energy<br>and Commodity                                                                           | Area Riservata           |
| Management                                                                                                    | username                 |
| НОМЕ                                                                                                    |                          |
| CHI SIAMO                                                                                                    | password 💿               |
| STORIE                                                                                                    | Recupera dati di accesso |
| PRODOTTI                                                                                                    | Modifica password        |
| MARKET OVERVIEW                                                                                                 |                          |
| TRAINING                                                                                                    | ACCEDI                   |
| IL MIO BUSINESS                                                                                                 |                          |
| CLICCA QUI                                                                                                    | REGISTRATI               |
| n de la companya de la companya de la companya de la companya de la companya de la companya de la companya de l |                          |
|                                                                                                    |                          |

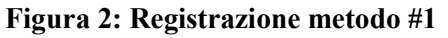

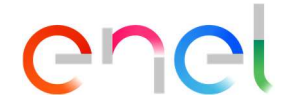

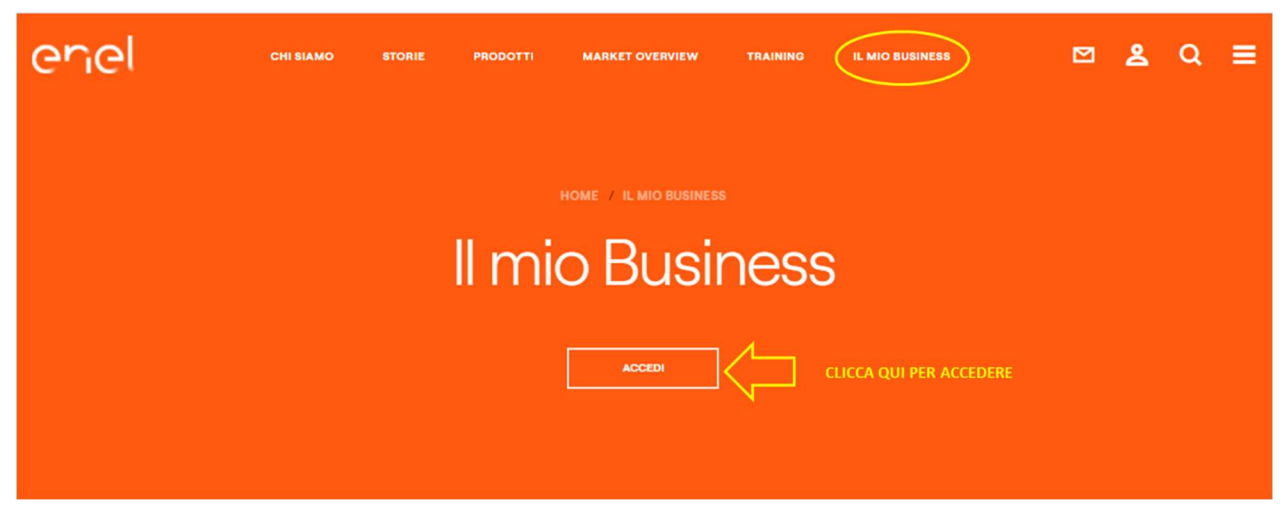

Figura 3: Registrazione metodo #2

Entrambi i metodi reindirizzeranno alla stessa pagina "Iscriviti", dove agli Utenti verrà fornito un "Modulo di registrazione" (vedi *Figura 4*) da compilare in tutti i suoi campi obbligatori (contrassegnati da \*). Questi sono:

- Nome e Cognome, relativi alla persona che sarà titolare dell'account
- Azienda, il nome della società
- P. Iva dell' Azienda
- Email aziendale
- Numero di telefono Aziendale
- **Paese di Interesse**, il Paese in cui opera la Società. Attualmente sono disponibili 3 opzioni: Italia, Spagna e altri. Le aziende che detengono più Paesi di interesse, devono selezionare l'opzione "Altri" per procedere con la registrazione.
- **Password**, che deve essere lunga almeno 8 caratteri e deve contenere un carattere speciale

Agli utenti verrà chiesto di confermare di aver preso visione dei documenti "Privacy Policy" e "Condizioni d'uso del Sito", necessari per finalizzare la registrazione. Possono inoltre autorizzare il trattamento dei dati personali per le seguenti finalità: marketing; finalità di marketing a società del Gruppo Enel o a terzi; consenso al trasferimento dei dati verso paesi

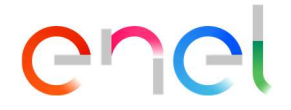

terzi al di fuori dell'Unione Europea; consenso alla profilazione. L'ultimo passaggio consiste nel cliccare sul pulsante "Invia" per inviare il modulo di registrazione.

Una volta inoltrata la richiesta di registrazione, gli Utenti riceveranno una notifica via e-mail che il loro account è stato attivato.

| Nome*                | Cognome*                             |   |
|----------------------|--------------------------------------|---|
| Nome                 | Cognome                              |   |
| Nome Azienda*        | P. Iva. o C.F. Azienda*              |   |
| Nome Azienda         | P. Iva. o C.F. Azienda               |   |
| Email Aziendale*     | Telefono Aziendale*                  |   |
| Email Aziendale      | Telefono Aziendale                   |   |
|                      | E' necessario inserire il prefisso t |   |
| Country d'interesse* | Password*                            |   |
| Seleziona            | ✓ Password                           | ۲ |
|                      |                                      |   |
| Conferma Password*   |                                      |   |
|                      | ۲                                    |   |

#### Figura 4: Campi obbligatori nel modulo di registrazione

#### 2.2. Accesso

Gli utenti possono procedere con il Login cliccando sull'icona Menu situata nell'angolo destro della barra multifunzione nella parte superiore (visualizzata come ≡) e aprendo il menu a tendina "Area Riservata". Dopo aver compilato il form di Login con le credenziali richieste, che sono rispettivamente Indirizzo e-mail e Password fornite in fase di Registrazione (vedi *Figura 5*), è sufficiente cliccare sul pulsante "Accedi" per effettuare l'accesso. Successivamente apparirà un messaggio di benvenuto nel menu a comparsa Area riservata. In caso contrario, un messaggio di avviso che segnala "Credenziali utente errate" informerà l'Utente che l'indirizzo email o la password inseriti sono errati.

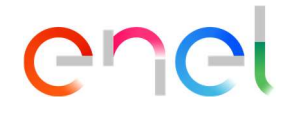

| EN <u>IT</u> ES                       | ×                        |
|---------------------------------------|--------------------------|
| 1. INSERIRE                           | INDIRIZZO MAIL E         |
| Scopri Global Energy<br>and Commodity | Area Riservata           |
| Management                            | username                 |
| CHI SIAMO                             | password 💿               |
| STORIE                                | Recupera dati di accesso |
| PRODOTTI                              | Modifica password        |
| MARKET OVERVIEW                       |                          |
| TRAINING 2. CLICCARE                  | ACCEDI                   |
|                                       | REGISTRATI               |
|                                       |                          |

Figura 5: Come accedere all'Area Riservata

#### 2.3. Recupero informazioni di accesso

In caso di password dimenticata, gli Utenti possono recuperare queste informazioni cliccando sulla voce "Recupera informazioni di accesso" che compare proprio sopra il tasto Accedi. Sarà loro richiesto di fornire l'indirizzo email utilizzato in fase di registrazione all'Area Riservata GT Portal (vedi *Figura 6*) e di inoltrare la richiesta. Poco dopo, riceveranno un'e-mail con le istruzioni necessarie da seguire.

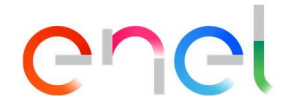

| Recupe                                                  | ra Password                                       |
|---------------------------------------------------------|---------------------------------------------------|
| recupe                                                  |                                                   |
|                                                         |                                                   |
| Inserisci l'indirizzo email che hai utilizzato per regi | strarti a Global Energy and Commodity Management. |
| Email                                                   | 1. INSERIRE INDIRIZZO                             |
| Inserisci la tua Email<br>*Campi obbligatori            | MAIL                                              |
|                                                         | 2. CLICCA QUI                                     |

Figura 6: Come recuperare i dati di accesso

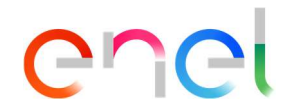

#### 3. Backoffice

La sezione "Backoffice" è destinata a tutte quelle controparti che hanno concluso contratti fisici o finanziari con Enel Global Trading, il cui obiettivo principale è finalizzare i controlli sui dati di settlement confermando o meno i valori proposti da Enel e procedere con la fatturazione. Per fare ciò, gli Utenti possono accedere alla pagina "Dashboard Transazioni" facendo clic sul pulsante "Accedi" nella parte inferiore della "Backoffice card" o aprendo la voce di menu "Backoffice" a sinistra e facendo clic sulla sottovoce "Dashboard Transazioni". Altre funzionalità, come "Le mie fatture" e "Fatture Enel", sono accessibili solo sfogliando le relative voci nel Menu di sinistra, come mostrato in *Figura 7*.

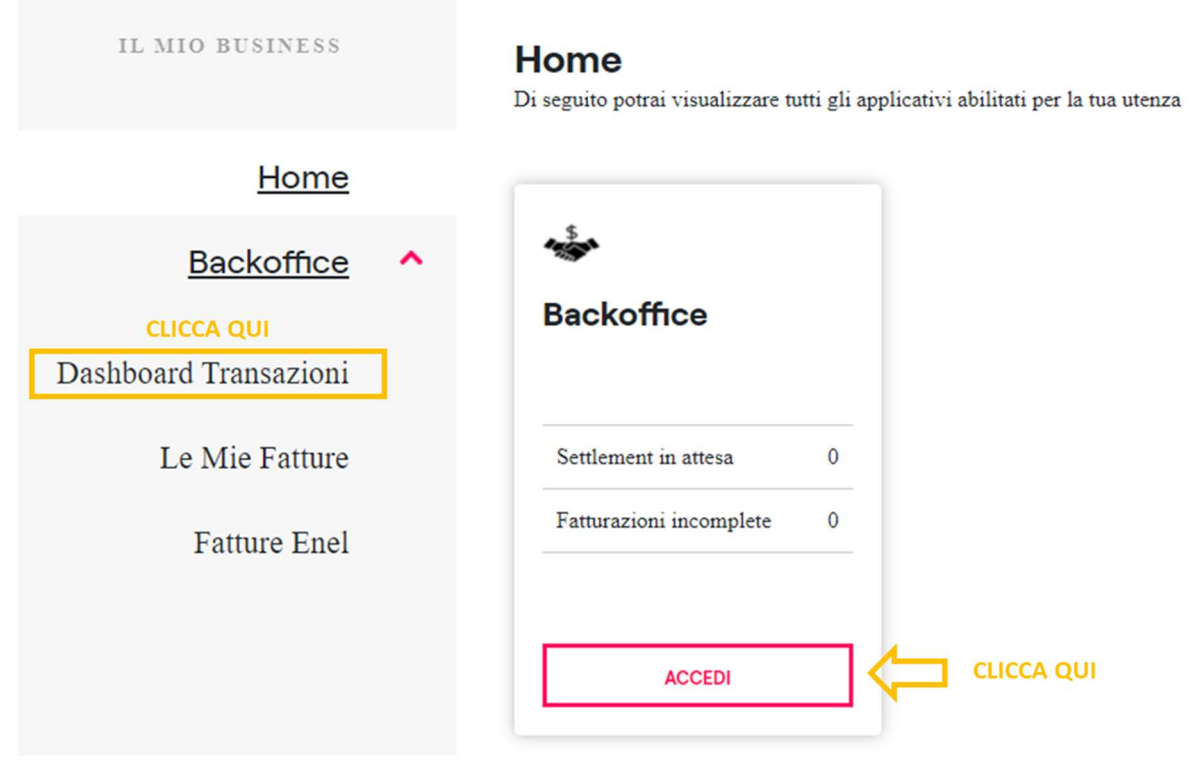

Figura 7: Come navigare nella pagina Backoffice

#### 3.1 Dashboard Transazioni

La pagina "Dashboard Transazioni" è caratterizzata da una tabella posta al centro della pagina (vedi *Figura 8*), che contiene le valorizzazioni di settlement di una determinata controparte relativa all'ultimo mese di competenza – indicato dallo strumento Calendario su nell'angolo in alto a destra della pagina "Dashboard Transazioni".

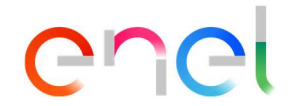

| enel                  |   |                     |           |           |                |        |           |                     |          |
|-----------------------|---|---------------------|-----------|-----------|----------------|--------|-----------|---------------------|----------|
| IL MIO BUSINESS       |   | NOME CONTROPARTE    |           |           |                | E      | 06/2021 - | IDARIO<br>06/2021 ¥ | DOWNLOAD |
| Home                  |   | 2021-06             |           |           |                |        |           |                     |          |
| Backoffice            | ^ | TIPOLOGIA CONTRATTO | COMMODITY | DIREZIONE | IMPORTO        | VALUTA | STATO     | AZIONI              |          |
| Dashboard Transazioni |   | FISICO              | GAS       | BUY       | -22.377.351,00 | EUR    | •         | AGREE DISAGREE      | DOWNLOAD |
| Le Mie Fatture        |   | FISICO              | GAS       | BUY       | -972.375,00    | GBP    | •         | AGREE DISAGREE      | DOWNLOAD |
| Fatture Enel          |   | FISICO              | GAS       | SELL      | 21.202.758,00  | EUR    | •         |                     | DOWNLOAD |
|                       |   | FISICO              | GAS       | SELL      | 1.735.500,00   | GBP    | •         | AGREE DISAGREE      | DOWNLOAD |

Figura 8: Dashboard Transazioni nella sezione Backoffice

Le controparti riceveranno una mail di notifica che le informazioni relative al settlement dell'ultimo mese di competenza sono state pubblicate e quindi sono disponibili nella loro pagina personale Dashboard Transazioni, come da esempio mail riportato in *Figura 9*.

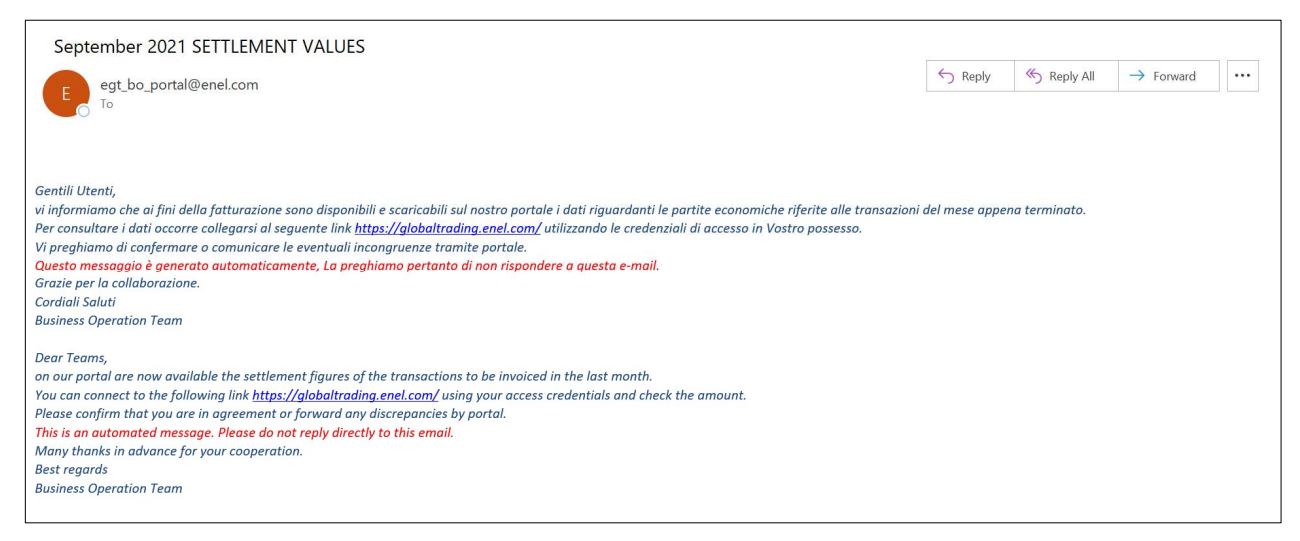

#### Figura 9: Email di notifica

Per impostazione predefinita, l'intervallo di tempo della pagina Dashboard Transazioni è impostato sull'ultimo mese di competenza, ma gli Utenti sono liberi di accedere e consultare i dati dei mesi precedenti in qualsiasi momento utilizzando lo strumento "Calendario", che consentirà loro di scegliere un'altra opzione dal Menu a tendina, che comprende: ultimo mese di competenza; penultimo mese di competenza; periodo personalizzato. Se si è optato per il periodo personalizzato, apparirà un pop-up, che dà l'opportunità di selezionare un determinato mese. Per confermare la propria scelta, gli Utenti devono cliccare sul pulsante "Applica". È consentito visualizzare i dati per un solo mese alla volta.

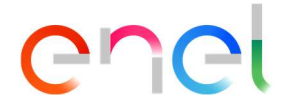

Le voci presenti nella Dashboard Transazioni rappresentano un raggruppamento di diversi contratti. Per ciascuno di essi vengono visualizzate le seguenti informazioni:

- Tipo di contratto, che può essere fisico o finanziario
- **Commodity** (gas, power, etc)
- Segno della transazione: acquisto o vendita
- Importo economico
- Valuta
- **Stato**, che in base al colore riportato in etichetta può significare:

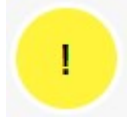

**Pending** – la controparte non si è ancora espressa sul settlement ed è necessaria l'azione

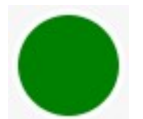

Agree - la controparte è d'accordo con i valori di settlement

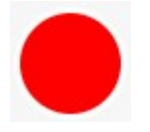

**Disagree -** la controparte non è d'accordo con i valori di settlement

L'ultima colonna della tabella riguarda le **Azioni** a disposizione degli Utenti, che verranno meglio descritte nei prossimi paragrafi.

## 3.2 Procedura AGREE

Quando viene visualizzato un accordo con lo stato impostato su "Pending", significa che è richiesta un'azione da parte della controparte.

Qualora le controparti concordino sui valori di settlement, dovranno esprimere il proprio consenso a procedere con le operazioni cliccando sulla voce "AGREE" posta a sinistra di ogni voce, sotto la colonna "Azioni". Una volta inviato il comando comparirà un messaggio automatico che segnala l'avvenuta operazione. Quando lo stato cambia da "PENDING" ad "AGREE", il colore dell'etichetta evidenzierà la modifica passando dal giallo al verde. Inoltre, il sistema avviserà automaticamente Enel Global Trading del cambiamento di stato.

Questa operazione è permanente e non può essere annullata. Se necessario, gli Utenti devono mettersi in contatto Enel Global Trading per richiedere un cambio di stato.

Quando le transazioni di segno, "BUY" passano da "Pending" ad "Agree", appariranno automaticamente anche nella dashboard "Le mie fatture", mentre se la transazione è con il

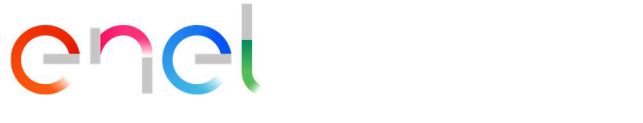

segno "SELL", comparirà nella dashboard "Fatture Enel". Maggiori informazioni su questo tema saranno fornite nei paragrafi seguenti.

# 3.3 Procedura DISAGREE

Qualora le controparti non siano concordi con i valori di settlement pubblicati, dovranno esprimere il proprio dissenso cliccando sulla voce "DISAGREE" posta a sinistra di ciascuna voce, nella colonna "Azioni". Una volta inviato il comando, apparirà un pop-up (vedi Figura 10), che presenta diversi strumenti opzionali.

Le controparti, infatti, possono mettere in dubbio l'importo totale della Fattura proponendo un nuovo valore; includere un messaggio complementare per affrontare un problema specifico; allegare un documento. Tutte queste azioni sono facoltative, ma altamente consigliate.

| enel                             |                                                                                                    |                            |
|----------------------------------|----------------------------------------------------------------------------------------------------|----------------------------|
| II.MIQ BUSINESS                  | CONFERMA DISAGREE                                                                                                    | 06/2021-06/2021 Y DOWNLOAD |
| <u>Home</u><br><u>Backoffice</u> | Settler<br>2021-06 Inserire un dettaglio (se disponibile) e cliccare sul tasto CONFERMA<br>Importo<br>(opzionale): SUGGERIMENTO IMPORTO<br>TIPOLO Commenti<br>(opzionale): Aggiungi nota COMMENTO<br>EACOLTATIVO | STATO AZIONI               |
| Dashboard Transazioni            | FISICO ALLEGATO FACOLTATIVO                                                                                                    | ANE PRIVATE DOWLOW         |
| Le Mie Fatture<br>Fatture Enel   | FISICO Allegato (opzionale): Scegli file Nessun file selezionato                                                                                                    | AVE DRUGE DOWLOD           |
|                                  |                                                                                                    | ANNE DECEMPTION            |

Figura 10: Finestra pop-up di conferma "DISAGREE"

Per confermare la procedura di disaccordo, gli Utenti devono cliccare sul pulsante "Conferma" in fondo al pop-up. Una volta inviato il comando comparirà un messaggio automatico che segnala l'avvenuta operazione. Quando lo stato cambia da "PENDING" a "DISAGREE", il colore dell'etichetta evidenzierà la modifica passando dal giallo al rosso.

Inoltre, il sistema avviserà automaticamente Enel Global Trading del cambiamento di stato.

Questa operazione è permanente e non può essere annullata. Se necessario, gli Utenti devono mettersi in contatto con Enel Global Trading per richiedere un cambio di stato.

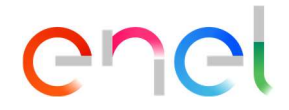

### 3.4 Scarico Dati

Gli utenti hanno la possibilità di scaricare schede di sintesi (in formato Excel) contenenti la versione estesa delle informazioni visualizzate nella Dashboard Transazioni, sia a livello aggregato (tutte le operazioni visualizzate) che a livello singolo (per ciascuna operazione visualizzata). Per farlo è sufficiente cliccare sulla voce "Download" in corrispondenza della voce desiderata, se interessati ad una singola esportazione dei dati, oppure cliccare sul pulsante "Download" in alto a destra, in caso di download aggregativo, come mostrato in *Figura 11*.

| enel                  |   |                           |           |           |                |        |           |                               |
|-----------------------|---|---------------------------|-----------|-----------|----------------|--------|-----------|-------------------------------|
| IL MIO BUSINESS       |   |                           |           |           |                |        | 06/2021 - | CLICCA QUI                    |
| Home                  |   | Settlement Spa<br>2021-06 |           |           |                |        |           |                               |
| <u>Backoffice</u>     | ^ | TIPOLOGIA CONTRATTO       | COMMODITY | DIREZIONE | IMPORTO        | VALUTA | STATO     | AZIONI                        |
| Dashboard Transazioni |   | FISICO                    | GAS       | BUY       | -22.377.351,00 | EUR    |           | AGREE DISAGREE DOWINLOAD CLIC |

Figura 11: Opzioni "download" nella pagina "Dashboard Transazioni"

## 3.5 Le Mie Fatture

Come accennato in precedenza, una volta che un gruppo di transazioni con segno "BUY" è impostato su "AGREE", apparirà automaticamente anche nella dashboard "Le mie fatture". In particolare, come mostrato in *Figura 12*, apparirà come una nuova voce caratterizzata dai seguenti campi distintivi:

- Tipo di contratto, che può essere fisico o finanziario
- Commodity (gas, power, etc...)
- **Importo totale**, che riporta il valore economico concordato e per cui si emetterà fattura
- **Importo caricato**, che riporta il valore totale delle fatture caricate fino a quel momento
- Stato, che può essere "Incompleto" o "Completo"
- **Azioni**, che riguarda l'opzione "Upload" a disposizione delle controparti, che verrà meglio descritta nei prossimi paragrafi

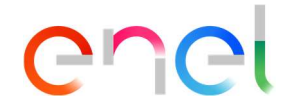

| enel                                                     |   |                        |              |             |                     |           |            |                 |
|----------------------------------------------------------|---|------------------------|--------------|-------------|---------------------|-----------|------------|-----------------|
| il mio business<br><u>Home</u>                           |   | Settlement Spa         |              |             |                     |           | 07/        | /2021-07/2021 ¥ |
| Backoffice                                               | ~ | TIPOLOGIA CONTRATTO \$ | COMMODITY \$ | IMPORTO 0   | IMPORTO CARICATO \$ | VALUTA \$ | STATO \$   | AZIONI          |
| Dashboard Transazioni<br>Le Mie Fatture<br>Statture Enel | 1 | PHYSICAL               | NATURAL GAS  | -717.234,60 | 0.00                | EUR       | incompleto | CANICA          |

Figura 12: Pagina dashboard "Le mie fatture"

Analogamente alla pagina "Dashboard transazioni", l'intervallo di tempo nella pagina "Le mie fatture" è impostato per impostazione predefinita sull'ultimo mese di competenza, ma gli utenti sono liberi di accedere e consultare i record delle fatture del mese attuale e passati in qualsiasi momento lo desiderano utilizzando lo strumento "Calendario" che consentirà loro di scegliere un'altra opzione dal Menu a tendina. Il Menu comprende: ultimo mese di competenza; penultimo mese di competenza; periodo personalizzato. Se si è optato per il periodo personalizzato, apparirà pop-up, che dà l'opportunità di selezionare un determinato mese. Per confermare la propria scelta, gli Utenti devono cliccare sul pulsante "Applica". È consentito visualizzare i dati per un solo mese alla volta.

Una volta che la transazione arriva sulla dashboard "Le mie fatture", la prima azione da fare è caricare almeno una fattura per raggiungere l'importo dovuto per quella determinata transazione, mirando a raggiungere il cambio di stato da "Incompleto" a "Completo". Per fare ciò, gli utenti dovrebbero fare clic sull'elemento "Carica" nella colonna Azioni. Questo comando aprirà il pop-up "Carica fattura", come mostrato nella *Figura 13*.

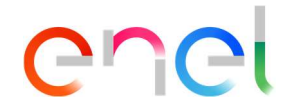

| enel                                                                                               |                                                            |                |
|----------------------------------------------------------------------------------------------------|------------------------------------------------------------|----------------|
| IL MIO RESIDENS<br>Home<br>Backoffice ^<br>Dashboard Transazioni<br>Le Mie Fatture<br>Fatture Enel | Settlement Spa<br>2021-07<br>TPOLOGIA CONTRATT<br>PHYSICAL | CARICA FAITURA |

Figura 13: Finestra pop-up di conferma "Carica fattura"

Gli utenti devono compilare il modulo in tutti i suoi campi, ovvero:

- Numero fattura, che deve essere univoco per ogni fattura caricata dalla controparte
- Importo, che è il valore della singola fattura
- Data fattura
- Data di pagamento

• **Allegato**, che deve essere una versione PDF della fattura effettiva, contenente tutte le informazioni di cui sopra

L'azione può essere ripetuta più volte e, a seconda dell'importo caricato durante la procedura di caricamento della fattura, il valore della voce "Importo caricato" verrà aggiornato di conseguenza, come mostrato in *Figura 14*. Gli utenti possono tenere traccia di tutte le fatture caricate cliccando sulla freccia nell'angolo sinistro di ogni voce fattura. Si aprirà un apposito sottomenu dove sono raccolte tutte le informazioni sulla singola fattura, inclusa la possibilità di scaricare l'allegato PDF caricato.

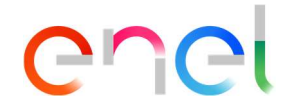

| enel                           |                           |              |             |                     |   |          |          |                  |            |
|--------------------------------|---------------------------|--------------|-------------|---------------------|---|----------|----------|------------------|------------|
| il mio business<br><u>Home</u> | Settlement Spa<br>2021-07 |              |             |                     |   |          | [        | 07/2021 - 07/202 | 1 <b>v</b> |
| Backoffice                     | TIPOLOGIA CONTRATTO \$    | COMMODITY \$ | IMPORTO \$  | IMPORTO CARICATO    | • | VALUTA © | STATO \$ | AZIONI           |            |
|                                | PHYSICAL                  | NATURAL GAS  | -717.234,60 | 717.234,60          |   | EUR      | Completo | CARCA            | ~          |
| Dashboard Transazioni          | NUMERO ¢                  | DATA 8       |             | IMPORTO CARICATO \$ |   |          | AZION    |                  |            |
| Le Mie Fatture                 | 2021_07_01                | 14/10/2021   |             | 103.323.00          |   |          | some.    |                  |            |
| Fatture Enel                   | 2021_07_02                | 14/10/2021   |             | 613.911.60          | Þ |          | BOWR,0   |                  |            |

#### Figura 14: Sottomenu Fatture dopo la procedura "Carica Fattura"

Una volta allineati i valori di "Importo totale" e "Importo caricato", la registrazione della fattura verrà automaticamente contrassegnata come "Completa" nella colonna "Stato", come mostrato in *Figura 15*. Il sistema consente una tolleranza di ± 0,50 centesimi al fine di considerare l'"Importo Caricato" idoneo alla chiusura del processo di fatturazione.

Di conseguenza, l'opzione per caricare fatture aggiuntive verrà bloccata. Nel caso in cui fosse necessario caricare una o più fatture correttive, gli Utenti devono contattare Enel Global Trading per richiedere un cambio di stato.

| enel                  |                        |              |            |                     |        |           |             |          |
|-----------------------|------------------------|--------------|------------|---------------------|--------|-----------|-------------|----------|
| IL MIO BUSINESS       | Settlement Spa         |              |            |                     |        | [         | 07/2021 - 0 | 7/2021 ¥ |
| Home                  | 2021-07                |              |            |                     |        |           |             |          |
| Backoffice            | TIPOLOGIA CONTRATTO \$ | COMMODITY \$ | IMPORTO \$ | IMPORTO CARICATO \$ | VALUTA | ¢ STATO ¢ | AZIONI      |          |
| Dashbaard Transazioni | PHYSICAL               | NATURAL GAS  | -717234,60 | 717.234,60          | EUR    | Completo  | CARICA.     | ~        |
| Dashooard Transazioni | NUMERO ©               | DATA 0       |            | IMPORTO CARICATO \$ |        | AZION     | N           |          |
| Le Mie Fatture        | 2021_07_01             | 14/10/2021   |            | 103.323.00          |        | 100mg     |             |          |
|                       |                        |              |            |                     | 15     |           |             |          |

Figura 15: Completamento Fatturazione

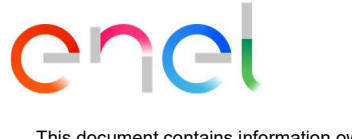

Se gli Utenti non riescono a chiudere la procedura di Fatturazione in sospeso entro un certo lasso di tempo, riceveranno un'e-mail di promemoria.

# 3.6 Fatture Enel

Come accennato in precedenza, una volta che un gruppo di transazioni con il segno "SELL" è impostato su "AGREE", apparirà automaticamente anche nella dashboard "Fatture Enel". Come mostrato in *Figura 16*, la schermata apparirà esattamente come la tabella mostrata nella dashboard "Le mie fatture", meno il campo "Azioni". Questo perché, all'interno di questa sezione, gli Utenti possono solo monitorare lo stato di avanzamento del processo di fatturazione effettuato da Enel Global Trading.

Analogamente alla pagina "Le mie fatture", l'intervallo di tempo nella pagina "Fatture Enel" è impostato di default sull'ultimo mese di competenza, ma gli Utenti sono liberi di accedere e consultare i record delle fatture del mese attuale e passati in qualsiasi momento utilizzando lo strumento "Calendario", che consentirà loro di scegliere un'altra opzione dal Menu a tendina. Il Menu comprende: ultimo mese di competenza; penultimo mese di competenza; periodo personalizzato. Se si è optato per il periodo personalizzato, apparirà un pop-up, che dà l'opportunità di selezionare un determinato mese. Per confermare la propria scelta, gli Utenti devono cliccare sul pulsante "Applica". È consentito visualizzare i dati per un solo mese alla volta.

| enel                  |   |                           |              |              |                     |           |                 |      |
|-----------------------|---|---------------------------|--------------|--------------|---------------------|-----------|-----------------|------|
| IL MIO BUSINESS       |   |                           |              |              |                     |           | 06/2021 - 06/20 | 21 ¥ |
| Home                  |   | Settlement Spa<br>2021-06 |              |              |                     |           |                 |      |
| Backoffice            | ^ | TIPOLOGIA CONTRATTO \$    | COMMODITY \$ | IMPORTO \$   | IMPORTO CARICATO \$ | VALUTA \$ | STATO \$        |      |
| Dashboard Transazioni |   | PHYSICAL                  | NATURAL GAS  | 1.735.500,00 | 1.735.500,00        | GBP       | Completo        | ~    |
| Le Mie Fatture        |   |                           |              |              |                     |           |                 |      |
| Fatture Enel          |   |                           |              |              |                     |           |                 |      |

Figura 16: Pagina "Fatture Enel"

Ogni volta che Enel Global Trading caricherà una o più fatture per uno specifico gruppo di settlement all'interno della dashboard, a seconda dell'importo caricato, il valore della voce "Importo caricato" verrà aggiornato di conseguenza, come mostrato in *Figura 17*.

Le controparti riceveranno una mail di notifica che le fatture Enel relative al settlement dell'ultimo mese di competenza sono state pubblicate.

Gli utenti possono mantenere tenere traccia di tutte le fatture caricate cliccando sulla freccia nell'angolo sinistro di ogni voce fattura, si aprirà un apposito sottomenu dove sono raccolte tutte le informazioni sulla singola fattura, inclusa la possibilità di scaricare il PDF caricato.

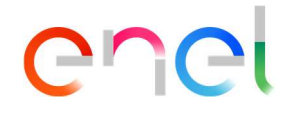

| enel                  |                           |              |                    |                     |           |               |        |
|-----------------------|---------------------------|--------------|--------------------|---------------------|-----------|---------------|--------|
| IL MIO BUSINESS       |                           |              |                    |                     | [         | 06/2021 - 06/ | 2021 🗸 |
| Home                  | Settlement Spa<br>2021-06 |              |                    |                     |           |               |        |
| Backoffice            | TIPOLOGIA CONTRATTO \$    | COMMODITY \$ | IMPORTO \$         | IMPORTO CARICATO \$ | VALUTA \$ | STATO \$      |        |
| Dashbard Transmissi   | PHYSICAL                  | NATURAL GAS  | 1.735.500,00       | 1.735.500,00        | GBP       | Completo      | ~      |
| Dashboard Transazioni | NUMERO Ø                  | DATA 0       | IMPORTO CARICATO # |                     |           | AZIONI        |        |
| Le Mie Fatture        | 202106T                   | 05/10/2021   | 1735.500.00        |                     | E 1       | 00048,040     |        |
| Fatture Enel          |                           |              |                    |                     |           |               |        |

#### Figura 17: Sottomenu "Fatture Enel"

Una volta allineati i valori di "Importo totale" e "Importo caricato", la registrazione della fattura verrà automaticamente contrassegnata come "Completa" nella colonna "Stato", come mostrato nella *Figura 18*. Analogamente alla dashboard "Le mie fatture", il sistema consente una tolleranza di  $\pm$  0,50 centesimi al fine di considerare l'"Importo Caricato" idoneo alla chiusura del processo di fatturazione.

| enel                  |   |                           |              |              |                     |           |               |        |
|-----------------------|---|---------------------------|--------------|--------------|---------------------|-----------|---------------|--------|
| IL MIO BUSINESS       |   |                           |              |              |                     | [         | 06/2021 - 06/ | 2021 🗸 |
| Home                  |   | Settlement Spa<br>2021-06 |              |              |                     |           |               |        |
| Backoffice            | ~ | TIPOLOGIA CONTRATTO \$    | COMMODITY \$ | IMPORTO \$   | IMPORTO CARICATO \$ | VALUTA 0  | STATO \$      |        |
| Dashboard Transazioni |   | PHYSICAL                  | NATURAL GAS  | 1.735.500,00 | 1.735.500,00        | GBP       | Completo      | ~      |
|                       |   | NUMERO ¢                  | DATA C       | IMPORTO      | CARICATO #          |           | AZIONI        | 12     |
| Le Mie Fatture        |   | 202106T                   | 05/10/2021   | 1.735.500.00 |                     | STANALDAD |               |        |
| Fatture Enel          |   |                           |              |              |                     |           |               |        |

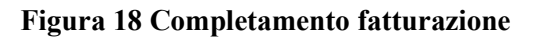

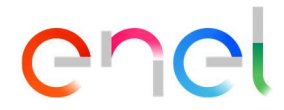

# Indice figure

| Figura 1: Pagina "II Mio Business"                                 | 4  |
|--------------------------------------------------------------------|----|
| Figura 2: Registrazione metodo #1                                  | 5  |
| Figura 3: Registrazione metodo #2                                  | 6  |
| Figura 4: Campi obbligatori nel modulo di registrazione            | 7  |
| Figura 5: Come accedere all'Area Riservata                         | 8  |
| Figura 6: Come recuperare i dati di accesso                        | 9  |
| Figura 7: Come navigare nella pagina Backoffice                    | 10 |
| Figura 8: Email di notifica                                        | 11 |
| Figura 9: Dashboard Transazioni nella sezione Backoffice           | 11 |
| Figura 10: Finestra pop-up di conferma "DISAGREE"                  | 13 |
| Figura 11: Opzioni "download" nella pagina "Dashboard Transazioni" | 14 |
| Figura 12: Pagina dashboard "Le mie fatture"                       | 15 |
| Figura 13: Finestra pop-up di conferma "Carica fattura"            | 16 |
| Figura 14: Sottomenu Fatture dopo la procedura "Carica Fattura"    | 17 |
| Figura 15: Completamento Fatturazione                              | 17 |
| Figura 16: Pagina "Fatture Enel"                                   | 18 |
| Figura 17: Sottomenu "Fatture Enel"                                | 19 |
| Figura 18: Completamento fatturazione                              | 19 |